# ASA Remote Access VPN IKE/SSL -Kennwortablauf und -änderung für RADIUS, TACACS und LDAP - Konfigurationsbeispiel

# Inhalt

Einführung Voraussetzungen Anforderungen Verwendete Komponenten Konfigurieren ASA mit lokaler Authentifizierung ACS und lokale Benutzer ACS- und Active Directory-Benutzer ASA mit ACS über RADIUS ASA mit ACS über TACACS+ ASA mit LDAP Microsoft LDAP für SSL LDAP und Warnung vor Ablauf ASA und L2TP **ASA SSL VPN-Client** ASA SSL-Webportal ACS-Benutzerkennwort ändern Überprüfen Fehlerbehebung Zugehörige Informationen

# Einführung

In diesem Dokument werden die Funktionen zum Kennwortablauf und zur Kennwortänderung in einem VPN-Tunnel mit Remote-Zugriff beschrieben, der auf einer Cisco Adaptive Security Appliance (ASA) terminiert wird. Gegenstand des Dokuments:

- Verschiedene Clients: Cisco VPN-Client und Cisco AnyConnect Secure Mobility
- Verschiedene Protokolle: TACACS, RADIUS und Lightweight Directory Access Protocol (LDAP)
- Verschiedene Geschäfte im Cisco Secure Access Control System (ACS): Lokales und Active Directory (AD)

# Voraussetzungen

## Anforderungen

Cisco empfiehlt, über Kenntnisse in folgenden Bereichen zu verfügen:

- Kenntnisse der ASA-Konfiguration über die Kommandozeile (CLI)
- Grundkenntnisse der VPN-Konfiguration auf einer ASA
- Grundkenntnisse des Cisco Secure ACS

## Verwendete Komponenten

Die Informationen in diesem Dokument basieren auf den folgenden Software- und Hardwareversionen:

- Cisco Adaptive Security Appliance, Version 8.4 und höher
- Microsoft Windows Server 2003 SP1
- Cisco Secure Access Control System, Version 5.4 oder höher
- Cisco AnyConnect Secure Mobility, Version 3.1
- Cisco VPN Client, Version 5

Die Informationen in diesem Dokument wurden von den Geräten in einer bestimmten Laborumgebung erstellt. Alle in diesem Dokument verwendeten Geräte haben mit einer leeren (Standard-)Konfiguration begonnen. Wenn Ihr Netzwerk in Betrieb ist, stellen Sie sicher, dass Sie die potenziellen Auswirkungen eines Befehls verstehen.

# Konfigurieren

#### Hinweise:

Verwenden Sie das <u>Command Lookup Tool</u> (nur <u>registrierte</u> Kunden), um weitere Informationen zu den in diesem Abschnitt verwendeten Befehlen zu erhalten.

Weitere Informationen <u>zu Debug-Befehlen</u> vor der Verwendung von **Debug-**Befehlen finden Sie unter <u>Wichtige Informationen</u>.

## ASA mit lokaler Authentifizierung

Eine ASA mit lokal definierten Benutzern lässt die Verwendung von Funktionen zum Ablauf von Kennwörtern oder zur Kennwortänderung nicht zu. Es ist ein externer Server wie RADIUS, TACACS, LDAP oder Windows NT erforderlich.

## ACS und lokale Benutzer

ACS unterstützt sowohl Kennwortablauf als auch Kennwortänderung für lokal definierte Benutzer.

Sie können beispielsweise neu erstellte Benutzer zwingen, ihr Kennwort bei der nächsten Anmeldung zu ändern, oder Sie können ein Konto an einem bestimmten Datum deaktivieren:

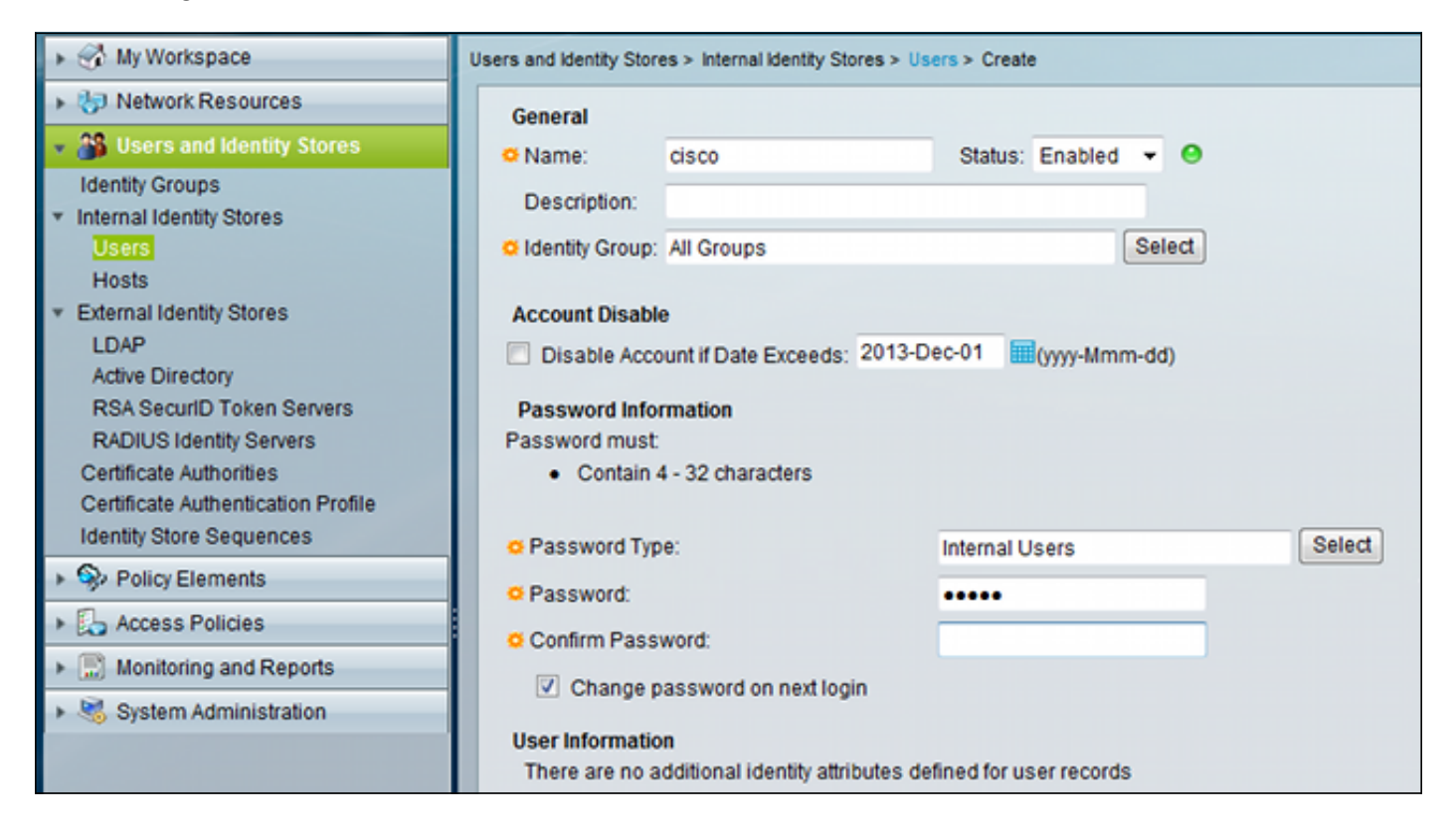

Sie können eine Kennwortrichtlinie für alle Benutzer konfigurieren. Nach Ablauf eines Kennworts können Sie beispielsweise das Benutzerkonto deaktivieren (ohne Anmeldungsmöglichkeit blockieren) oder die Option zum Ändern des Kennworts anbieten:

| Sy | System Administration > Users > Authentication Settings    |  |  |  |  |  |
|----|------------------------------------------------------------|--|--|--|--|--|
| Γ  | Password Complexity Advanced                               |  |  |  |  |  |
|    | Account Disable                                            |  |  |  |  |  |
|    | Never                                                      |  |  |  |  |  |
| L  | O Disable account if:                                      |  |  |  |  |  |
| L  | Date Exceeds: 2013-Nov-01 (yyyy-Mmm-dd)                    |  |  |  |  |  |
| L  | Days Exceed: 60                                            |  |  |  |  |  |
| L  | Failed Attempts Exceed:                                    |  |  |  |  |  |
| L  | 3                                                          |  |  |  |  |  |
| L  | Reset current failed attempts count on submit              |  |  |  |  |  |
| L  | Daesword History                                           |  |  |  |  |  |
| L  | Password must be different from the previous 1 versions    |  |  |  |  |  |
| L  | r assword must be directed in the previous in the versions |  |  |  |  |  |
| L  | Password Lifetime                                          |  |  |  |  |  |
| L  | Users can be required to periodically change password      |  |  |  |  |  |
| L  | ✓ If password not changed after 60 days :                  |  |  |  |  |  |
| L  | Disable user account                                       |  |  |  |  |  |
| L  | Expire the password                                        |  |  |  |  |  |
|    | Display reminder after 30 days                             |  |  |  |  |  |
|    |                                                            |  |  |  |  |  |

Benutzerspezifische Einstellungen haben Vorrang vor globalen Einstellungen.

ACS-RESERVED-Never-Expired ist ein internes Attribut für die Benutzeridentität.

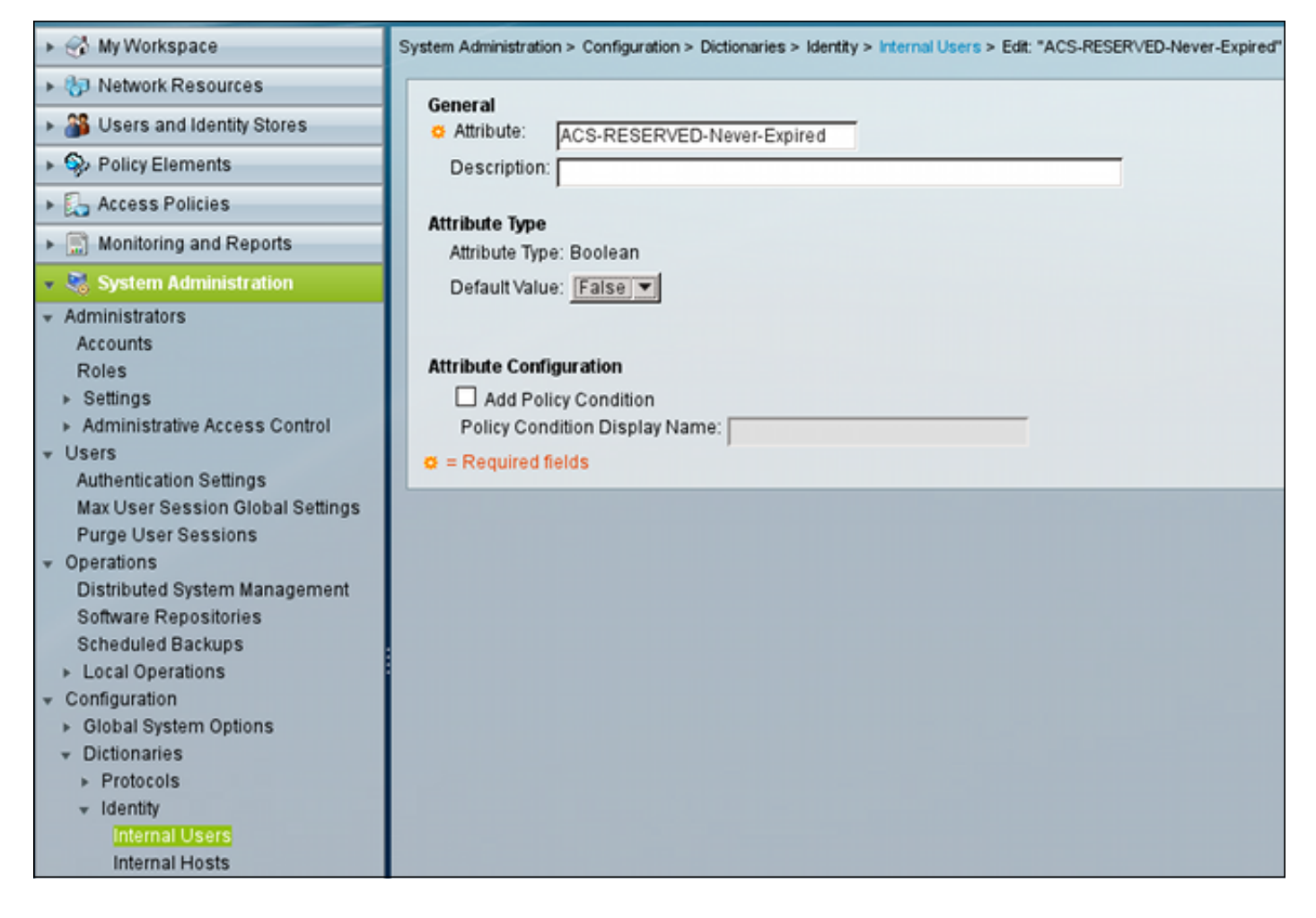

Dieses Attribut wird vom Benutzer aktiviert und kann verwendet werden, um die globalen Kontoablaufeinstellungen zu deaktivieren. Bei dieser Einstellung ist ein Konto nicht deaktiviert, selbst wenn die globale Richtlinie Folgendes angibt:

| 🔸 🚭 My Workspace                                                                                                    | Users and Identity Stores > Internal Identity Stores > Users > Create                                                       |  |  |
|----------------------------------------------------------------------------------------------------|----------------------------------------------------------------------------------------------------|--|--|
| Network Resources                                                                                                    | General                                                                                                    |  |  |
| 👻 🎒 Users and Identity Stores                                                                                                    | o Name: cisco Status: Enabled ▼                                                                                             |  |  |
| Identity Groups<br>Internal Identity Stores<br>Users<br>Hosts                                                                                                    | Description:                                                                                                    |  |  |
| <ul> <li>External Identity Stores         <ul> <li>LDAP</li> <li>Active Directory</li> <li>RSA SecurID Token Servers</li> <li>RADIUS Identity Servers</li> <li>Certificate Authorities</li> <li>Certificate Authentication Profile</li> <li>Identity Store Sequences</li> </ul> </li> </ul> | Account Disable Disable Account if Date Exceeds: 2013-Dec-02  Password Information Password must: Contain 4 - 32 characters |  |  |
| ▹ Spolicy Elements                                                                                                    | C Password Type. Internal Osers Select                                                                                      |  |  |
| Access Policies                                                                                                    | Confirm Password:                                                                                                    |  |  |
| Monitoring and Reports                                                                                                    | Change password on next login                                                                                               |  |  |
| System Administration                                                                                                    | User Information<br>ACS-RESERVED-Never-Expired: True<br>a = Required fields                                                 |  |  |

## ACS- und Active Directory-Benutzer

ACS kann so konfiguriert werden, dass die Benutzer in einer AD-Datenbank überprüft werden. Kennwortablauf und Kennwortänderung werden unterstützt, wenn das Microsoft Challenge Handshake Authentication Protocol Version 2 (MSCHAPv2) verwendet wird. Siehe Benutzerhandbuch für Cisco Secure Access Control System 5.4: Authentifizierung in ACS 5.4: Authentifizierungsprotokoll- und Identitätsspeicherkompatibilität für Details.

Auf einer ASA können Sie die Passwortverwaltungsfunktion verwenden, wie im nächsten Abschnitt beschrieben, um die ASA zur Verwendung von MSCHAPv2 zu zwingen.

ACS verwendet den Common Internet File System (CIFS) Distributed Computing Environment/Remote Procedure Call (DCE/RPC)-Anruf, wenn er das Verzeichnis Domain Controller (DC) kontaktiert, um das Kennwort zu ändern:

|   | 80 192.168.10.152                   | 10.48.66.128       | SAMR       | 324 ChangePase    | wordUser2  | request  |
|---|-------------------------------------|--------------------|------------|-------------------|------------|----------|
|   | 83 10.48.66.128                     | 192.168.10.152     | SAMR       | 178 ChangePase    | wordUser2  | response |
| 4 |                                     |                    |            |                   |            |          |
| Þ | Frame 80: 324 bytes on              | wire (2592 bits),  | 324 bytes  | captured (2592 b  | its)       |          |
| Þ | Ethernet II, Src: Cadmu             | usCo_65:a0:ff (08: | 00:27:65:a | 0:ff), Dst: 62:9d | :c3:a4:c4: | c8 (62:9 |
| Þ | Internet Protocol Vers:             | ion 4, Src: 192.16 | 8.10.152 ( | 192.168.10.152),  | Dst: 10.48 | .66.128  |
| Þ | Transmission Control P              | rotocol, Src Port: | 35986 (35  | 986), Dst Port: m | icrosoft-d | s (445), |
| Þ | [2 Reassembled TCP Segn             | ments (806 bytes): | #79(536),  | #80(270)]         |            |          |
| Þ | NetBIOS Session Service             | 2                  |            |                   |            |          |
| Þ | SMB (Server Message Blo             | ock Protocol)      |            |                   |            |          |
| Þ | SMB Pipe Protocol                   |                    |            |                   |            |          |
| Þ | Distributed Computing B             | Environment / Remo | te Procedu | re Call (DCE/RPC) | Request,   | Fragment |
| ~ | SAMR (pidl), ChangePase             | swordUser2         |            |                   |            |          |
|   | Operation: ChangePasswordUser2 (55) |                    |            |                   |            |          |
|   | <u>[Response in frame: 8</u>        | 3]                 |            |                   |            |          |
|   | Encrypted stub data (               | 672 bytes)         |            |                   |            |          |
|   |                                     |                    |            |                   |            |          |
|   |                                     |                    |            |                   |            |          |

ASA kann sowohl das RADIUS- als auch das TACACS+-Protokoll verwenden, um mit dem ACS Kontakt aufzunehmen, um eine AD-Kennwortänderung vorzunehmen.

## ASA mit ACS über RADIUS

Das RADIUS-Protokoll unterstützt keine native Kennwortablaufzeit oder Kennwortänderung. In der Regel wird das Password Authentication Protocol (PAP) für RADIUS verwendet. Die ASA sendet Benutzername und Kennwort als Klartext, und das Kennwort wird anschließend mithilfe des gemeinsam genutzten geheimen RADIUS-Codes verschlüsselt.

In einem typischen Szenario, in dem das Benutzerkennwort abgelaufen ist, gibt ACS eine RADIUS-Reject-Nachricht an die ASA zurück. ACS bemerkt, dass:

| Authentication Summary           |                                                            |  |  |
|----------------------------------|------------------------------------------------------------|--|--|
| Logged At:                       | October 2,2013 8:24:52.446 AM                              |  |  |
| RADIUS Status:                   | Authentication failed : 24203 User need to change password |  |  |
| NAS Failure:                     |                                                            |  |  |
| Username:                        | cisco                                                      |  |  |
| MAC/IP Address:                  | 192.168.10.67                                              |  |  |
| Network Device:                  | ASA3 : 192.168.11.250 :                                    |  |  |
| Access Service:                  | Default Network Access                                     |  |  |
| Identity Store:                  | Internal Users                                             |  |  |
| Authorization Profiles:          |                                                            |  |  |
| CTS Security Group:              |                                                            |  |  |
| Authentication Method: PAP_ASCII |                                                            |  |  |

Bei der ASA handelt es sich um eine einfache Radius-Reject-Nachricht, und die Authentifizierung schlägt fehl.

Um dieses Problem zu beheben, ermöglicht die ASA die Verwendung des Befehls **für die Kennwortverwaltung** unter der Tunnelgruppenkonfiguration:

```
tunnel-group RA general-attributes
authentication-server-group ACS
```

password-management

Der Befehl **für die Kennwortverwaltung** ändert das Verhalten, sodass die ASA in der Radius-Request MSCHAPv2 anstelle von PAP verwenden muss.

Das MSCHAPv2-Protokoll unterstützt Kennwortablauf und Kennwortänderung. Wenn also ein VPN-Benutzer während der Xauth-Phase in diese spezifische Tunnelgruppe gelandet ist, beinhaltet die Radius-Request von ASA jetzt eine MS-CHAP-Challenge:

```
    Attribute Value Pairs
    AVP: l=7 t=User-Name(1): cisco
    AVP: l=6 t=NAS-Port(5): 3979366400
    AVP: l=6 t=Service-Type(6): Framed(2)
    AVP: l=6 t=Framed-Protocol(7): PPP(1)
    AVP: l=15 t=Called-Station-Id(30): 192.168.1.250
    AVP: l=15 t=Calling-Station-Id(31): 192.168.10.67
    AVP: l=6 t=NAS-Port-Type(61): Virtual(5)
    AVP: l=15 t=Tunnel-Client-Endpoint(66): 192.168.10.67
    AVP: l=24 t=Vendor-Specific(26) v=Microsoft(311)
    VSA: l=18 t=MS-CHAP-Challenge(11): 205d20e2349fe2bb15e3ed5c570d354c
    AVP: l=58 t=Vendor-Specific(26) v=Microsoft(311)
    VSA: l=52 t=MS-CHAP2-Response(25): 0000fb52f2f8dcc50b0fe2aa79b2cdd428
    AVP: l=34 t=Vendor-Specific(26) v=Cisco(9)
```

Wenn der ACS bemerkt, dass der Benutzer das Kennwort ändern muss, gibt er eine Radius-Reject-Nachricht mit dem MSCHAPv2-Fehler 648 zurück.

# ▼ Attribute Value Pairs ▼ AVP: l=57 t=Vendor-Specific(26) v=Microsoft(311) ▷ VSA: l=51 t=MS-CHAP-Error(2): \000E=648 R=0 C=205

Die ASA versteht diese Nachricht und verwendet MODE\_CFG, um das neue Kennwort vom Cisco VPN-Client anzufordern:

Oct 02 06:22:26 [IKEv1 DEBUG]Group = RA, Username = cisco, IP = 192.168.10.67, Received Password Expiration from Auth server!

Der Cisco VPN-Client zeigt ein Dialogfeld an, in dem Sie zur Eingabe eines neuen Kennworts aufgefordert werden:

| status: Disconnected   VPN Client - Version 5.0.07.0290                                                              |                                                                                                    |
|----------------------------------------------------------------------------------------------------|----------------------------------------------------------------------------------------------------|
| Connection Entries Status Certificates Log Options Help                                                              |                                                                                                    |
| Cancel Connect New Import Modify Delete                                                                              | cisco                                                                                                 |
| Connection Entry                                                                                                    | lost Transport                                                                                        |
| 192.168.1.250 19                                                                                                    | 92.168.1.250 IPSec/UDP                                                                                |
| VPN Client   User Authentication for "192.168.1<br>Your password expired<br>New Password:<br>Confirm Password:<br>OK | I.250" IP Sec/UDP<br>IP Sec/UDP<br>IP Sec/UDP<br>IP Sec/UDP<br>IP Sec/UDP<br>IP Sec/UDP<br>IP Sec/UDP |
| •                                                                                                    |                                                                                                    |
| Authenticating user                                                                                                  |                                                                                                    |

Die ASA sendet eine weitere Radius-Request mit MS-CHAP-CPW und MS-CHAP-NT-Enc-PW-Payload (dem neuen Kennwort):

```
AVP: l=15 t=Calling-Station-Id(31): 192.168.10.67
▷ AVP: l=6
           t=NAS-Port-Type(61): Virtual(5)
            t=Tunnel-Client-Endpoint(66): 192.168.10.67
▷ AVP: l=15
▼ AVP: l=42
            t=Vendor-Specific(26) v=Microsoft(311)
 VSA: l=36 t=MS-CHAP-NT-Enc-PW(6): 060000034d57f459fe6d4875c
v AVP: l=255 t=Vendor-Specific(26) v=Microsoft(311)
 VSA: l=249 t=MS-CHAP-NT-Enc-PW(6): 06000001a3a32fa1cad97b38
v AVP: l=255 t=Vendor-Specific(26) v=Microsoft(311)
 VSA: l=249 t=MS-CHAP-NT-Enc-PW(6): 0600000275b374dfc58f48f6
           t=Vendor-Specific(26) v=Microsoft(311)
▼ AVP: l=24
 VSA: l=18 t=MS-CHAP-Challenge(11): 5f16e4b7338b4b8117b50896
            t=Vendor-Specific(26) v=Microsoft(311)
▼ AVP: l=76
 VSA: l=70 t=MS-CHAP2-CPW(27): 07004efba53521c47b1046bbca851
▷ AVP: l=6
           t=NAS-IP-Address(4): 192.168.11.250
            t=Vendor-Specific(26) v=Cisco(9)
▷ AVP: l=34
```

Der ACS bestätigt die Anforderung und gibt einen Radius-Accept mit MS-CHAP2-Success zurück:

# ▼ AVP: l=51 t=Vendor-Specific(26) v=Microsoft(311) ▶ VSA: l=45 t=MS-CHAP2-Success(26): 00533d324144414

Dies kann im ACS überprüft werden, der die Meldung '24204 Password has successfully' (Kennwort erfolgreich geändert 24204) meldet:

| ⊟]Steps                                                                                    |
|--------------------------------------------------------------------------------------------|
| 11001 Received RADIUS Access-Request                                                       |
| 11017 RADIUS created a new session                                                         |
| Evaluating Service Selection Policy                                                        |
| 15004 Matched rule                                                                         |
| 15012 Selected Access Service - Default Network Access                                     |
| Evaluating Identity Policy                                                                 |
| 15006 Matched Default Rule                                                                 |
| 15013 Selected Identity Store - Internal Users                                             |
| 24214 MSCHAP is used for the change password request in the internal users identity store. |
| 24212 Found User in Internal Users IDStore                                                 |
| 24204 Password changed successfully                                                        |
| 22037 Authentication Passed                                                                |
| Evaluating Group Mapping Policy                                                            |
| 15006 Matched Default Rule                                                                 |
| Evaluating Exception Authorization Policy                                                  |
| 15042 No rule was matched                                                                  |
| Evaluating Authorization Policy                                                            |
| 15006 Matched Default Rule                                                                 |
| 15016 Selected Authorization Profile - Permit Access                                       |
| 22065 Max sessions policy passed                                                           |
| 22064 New accounting session created in Session cache                                      |
| 11002 Returned RADIUS Access-Accept                                                        |

Die ASA meldet dann eine erfolgreiche Authentifizierung und fährt mit dem Quick Mode (QM)-Prozess fort:

Oct 02 06:22:28 [IKEv1]Group = RA, Username = cisco, IP = 192.168.10.67, User (cisco) authenticated.

## ASA mit ACS über TACACS+

Ebenso kann TACACS+ für das Ablaufdatum und die Änderung von Kennwörtern verwendet werden. Die Funktion zur Kennwortverwaltung ist nicht erforderlich, da die ASA noch immer TACACS+ mit einem Authentifizierungstyp von ASCII anstelle von MSCHAPv2 verwendet.

Mehrere Pakete werden ausgetauscht, und ACS fordert ein neues Kennwort an:

```
▼ Decrypted Reply
Status: 0x3 (Send Data)
Flags: 0x01 (NoEcho)
Server message length: 20
Server message: Enter new password:
Data length: 0
```

Der Cisco VPN-Client zeigt ein Dialogfeld an (das sich von dem von RADIUS verwendeten Dialogfeld unterscheidet), in dem Sie zur Eingabe eines neuen Kennworts aufgefordert werden:

| status: Disconnected   VPN Client - Version 5.0.07.0290 |                        |
|---------------------------------------------------------|------------------------|
| Connection Entries Status Certificates Log Options Help |                        |
| Cancel Connect New Import Modify Delete                 | cisco                  |
| Connection Entry / Host                                 | Transport              |
| 192.168.1.250 192.168.1.250                             | IPSec/UDP              |
| VPN Client   User Authentication for "192.168.1.250"    | IPSec/UDP<br>IPSec/UDP |
| Enter new password:                                     | IPSec/UDP<br>IPSec/UDP |
| CISCO Response:                                         | IPSec/UDP<br>IPSec/UDP |
| OK Cancel                                               |                        |
| 4                                                       | <u> </u>               |
| Authenticating user                                     |                        |

ACS fordert Bestätigung des neuen Kennworts an:

```
▼ Decrypted Reply
Status: 0x3 (Send Data)
Flags: 0x01 (NoEcho)
Server message length: 33
Server message: Enter new password confirmation:
Data length: 0
```

Der Cisco VPN-Client stellt ein Bestätigungsfeld bereit:

| 🧳 status: Disconnected   VPN Client - Version 5.0.07.0290 📃 🖾                           |                |                                                                            |  |
|-----------------------------------------------------------------------------------------|----------------|----------------------------------------------------------------------------|--|
| Connection Entries Status Certificates Log Option                                       | s Help         |                                                                            |  |
| Image: Cancel Connect     Image: Certificates     Log                                   | )<br>Delete    | cisco                                                                      |  |
| Connection Entry                                                                        | Host           | Transport                                                                  |  |
| 192.168.1.250                                                                           | 192.168.1.250  | IPSec/UDP                                                                  |  |
| VPN Client   User Authentication for "<br>Enter new password confirmation:<br>Response: | 192.168.1.250" | IPSec/UDP<br>IPSec/UDP<br>IPSec/UDP<br>IPSec/UDP<br>IPSec/UDP<br>IPSec/UDP |  |
|                                                                                         |                |                                                                            |  |
| Authenticating user                                                                     |                |                                                                            |  |

Wenn die Bestätigung richtig ist, meldet der ACS eine erfolgreiche Authentifizierung:

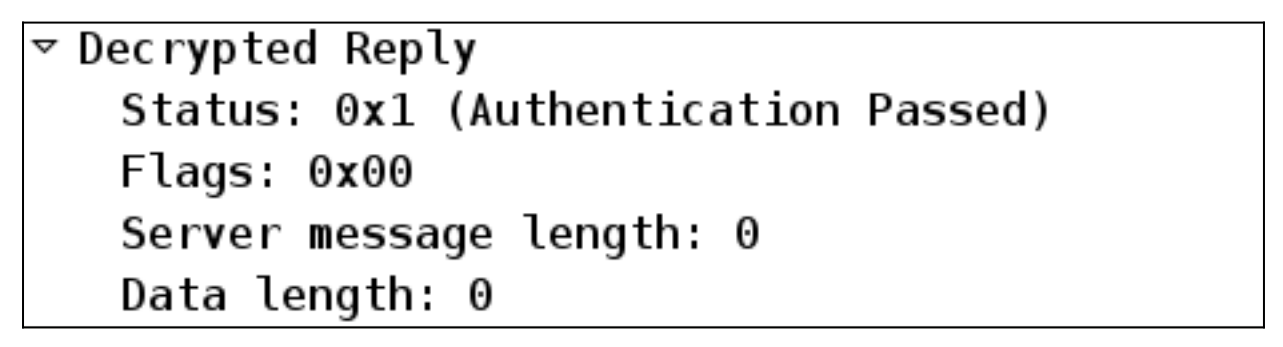

ACS protokolliert dann ein Ereignis, dass das Kennwort erfolgreich geändert wurde:

Evaluating Identity Policy Matched Default Rule Selected Identity Store - Internal Users Looking up User in Internal Users IDStore - cisco User need to change password Found User in Internal Users IDStore Invalid workflow sequence type TACACS+ will use the password prompt from global TACACS+ configuration. Returned TACACS+ Authentication Reply Received TACACS+ Authentication CONTINUE Request Using previously selected Access Service Identity Policy was evaluated before; Identity Sequence continuing Looking up User in Internal Users IDStore - cisco User need to change password Found User in Internal Users IDStore TACACS+ ASCII change password request. Returned TACACS+ Authentication Reply Received TACACS+ Authentication CONTINUE Request Using previously selected Access Service Returned TACACS+ Authentication Reply Received TACACS+ Authentication CONTINUE Request Using previously selected Access Service Identity Policy was evaluated before; Identity Sequence continuing PAP is used for the change password request in the internal users identity store. Found User in Internal Users IDStore Password changed successfully Authentication Passed

Die ASA-Debugger zeigen den gesamten Austauschprozess und die erfolgreiche Authentifizierung an:

```
Oct 02 07:44:40 [IKEv1 DEBUG]Group = RA, Username = cisco, IP = 192.168.10.67,
Processing MODE_CFG Reply attributes
Oct 02 07:44:40 [IKEv1 DEBUG]Group = RA, Username = cisco, IP = 192.168.10.67,
Received challenge status!
Oct 02 07:44:40 [IKEv1 DEBUG]Group = RA, Username = cisco, IP = 192.168.10.67,
process_attr(): Enter!
Oct 02 07:44:40 [IKEv1 DEBUG]Group = RA, Username = cisco, IP = 192.168.10.67,
Processing MODE_CFG Reply attributes.
Oct 02 07:44:41 [IKEv1]Group = RA, Username = cisco, IP = 192.168.10.67,
User (cisco) authenticated.
```

Diese Kennwortänderung ist für ASA vollkommen transparent. Die TACACS+-Sitzung mit mehr Anforderungs- und Antwortpaketen, die vom VPN-Client analysiert und dem Benutzer angezeigt werden, der das Kennwort ändert, ist etwas länger.

## ASA mit LDAP

Kennwortablauf und Kennwortänderungen werden vollständig vom Microsoft AD- und Sun LDAP-Serverschema unterstützt.

Bei einer Kennwortänderung geben die Server 'bindresponse = invalidCredentials' mit 'error = 773' zurück. Dieser Fehler weist darauf hin, dass der Benutzer das Kennwort zurücksetzen muss. Typische Fehlercodes sind:

#### **Fehlercode Fehler**

- 525 Benutzer nicht gefunden
- 52 e Ungültige Anmeldeinformationen
- 530 Derzeit ist die Anmeldung nicht gestattet.
- 531 Anmeldung an dieser Workstation nicht gestattet
- 532 Kennwort abgelaufen
- 533 Konto deaktiviert
- 701 Konto abgelaufen
- 773 Benutzer muss Kennwort zurücksetzen
- 775 Benutzerkonto gesperrt

Konfigurieren Sie den LDAP-Server:

aaa-server LDAP protocol ldap aaa-server LDAP (outside) host 10.48.66.128 ldap-base-dn CN=USers,DC=test-cisco,DC=com ldap-scope subtree ldap-naming-attribute sAMAccountName ldap-login-password \*\*\*\*\* ldap-login-dn CN=Administrator,CN=users,DC=test-cisco,DC=com server-type microsoft

Verwenden Sie diese Konfiguration für die Tunnelgruppe und die Kennwortverwaltungsfunktion:

tunnel-group RA general-attributes
address-pool POOL
authentication-server-group LDAP
default-group-policy MY
password-management

Konfigurieren Sie den AD-Benutzer so, dass eine Kennwortänderung erforderlich ist:

#### cisco-test Properties

? ×

| Published Certificates       Member Of       Dial-in       Object       Security         Environment       Sessions       Remote control       Terminal Services Profile       COM+         General       Address       Account       Profile       Telephones       Organization         User logon name:       Image: Cisco-test       Image: Cisco.com       Image: Cisco.com       Image: Cisco.com |              |  |  |  |
|----------------------------------------------------------------------------------------------------|--------------|--|--|--|
| User logon name (pre- <u>W</u> indows 2000):<br>TEST-CISCO\<br>cisco-test                                                                                                    |              |  |  |  |
| Log On Io                                                                                                    |              |  |  |  |
| Account options:                                                                                                    |              |  |  |  |
| <ul> <li>User must change password at next logon</li> <li>User cannot change password</li> <li>Password never expires</li> <li>Store password using reversible encryption</li> </ul>                                                                                                    |              |  |  |  |
| Account expires            • Never             • End of:          Saturday         November 02, 2013                                                                                                    |              |  |  |  |
| OK                                                                                                    | Cancel Apply |  |  |  |

Wenn der Benutzer versucht, den Cisco VPN-Client zu verwenden, meldet die ASA ein ungültiges Kennwort:

```
ASA(config-tunnel-general)# debug ldap 255
<some output ommited for clarity>
[111] Session Start
[111] New request Session, context 0xbd835c10, reqType = Authentication
[111] Fiber started
[111] Creating LDAP context with uri=ldap://10.48.66.128:389
[111] Connect to LDAP server: ldap://10.48.66.128:389, status = Successful
[111] supportedLDAPVersion: value = 3
[111] supportedLDAPVersion: value = 2
[111] Binding as Administrator
[111] Performing Simple authentication for Administrator to 10.48.66.128
[111] LDAP Search:
      Base DN = [CN=USers,DC=test-cisco,DC=com]
      Filter = [sAMAccountName=cisco-test]
      Scope = [SUBTREE]
[111] User DN = [CN=cisco-test,CN=Users,DC=test-cisco,DC=com]
```

[111] Talking to Active Directory server 10.48.66.128 [111] Reading password policy for cisco-test, dn:CN=cisco-test,CN=Users, DC=test-cisco,DC=com [111] Read bad password count 2 [111] Binding as cisco-test [111] Performing Simple authentication for cisco-test to 10.48.66.128 [111] Simple authentication for cisco-test returned code (49) Invalid credentials [111] Message (cisco-test): 80090308: LdapErr: DSID-0C090334, comment: AcceptSecurityContext error, data 773, vece [111] Invalid password for cisco-test

[110] Message (cisco-test): 80090308: LdapErr: DSID-0C090334, comment:

AcceptSecurityContext error, data **52e**, vece

Anschließend fordert der Cisco VPN-Client eine Kennwortänderung an:

| status: Disconnected   VPN Client - Version 5.0.07.0290                                                                                                    |                                                                            |  |  |  |
|----------------------------------------------------------------------------------------------------|----------------------------------------------------------------------------|--|--|--|
| Connection Entries Status Certificates Log Options Help                                                                                                    |                                                                            |  |  |  |
| Import     Import     Import       Cancel Connect     New     Import     Modify       Connection Entries     Certificates     Log                                                                                         | cisco                                                                      |  |  |  |
| Connection Entry         Host           192 169 1 250         192 169 1 250                                                                                                    | Transport                                                                  |  |  |  |
| VPN Client   User Authentication for "192.168.1.250"         You need to change your password         Enter new password (minimum length 7 characters):         Image: New Password:         Confirm Password:         OK | IPSec/UDP<br>IPSec/UDP<br>IPSec/UDP<br>IPSec/UDP<br>IPSec/UDP<br>IPSec/UDP |  |  |  |
| Authenticating user                                                                                                    |                                                                            |  |  |  |

Dieses Dialogfeld unterscheidet sich vom Dialogfeld, das von TACACS oder RADIUS verwendet wird, da die Richtlinie angezeigt wird. In diesem Beispiel ist die Richtlinie eine Kennwortlänge von mindestens sieben Zeichen.

Sobald der Benutzer das Kennwort ändert, erhält die ASA möglicherweise die folgende Fehlermeldung vom LDAP-Server:

[113] Modify Password for cisco-test successfully converted password to unicode
[113] modify failed, no ssl enabled on connection
Microsoft-Richtlinien erfordern die Verwendung von SSL (Secure Sockets Layer) zur
Kennwortänderung. Ändern Sie die Konfiguration:

#### Microsoft LDAP für SSL

Standardmäßig funktioniert Microsoft LDAP über SSL nicht. Um diese Funktion zu aktivieren, müssen Sie das Zertifikat für das Computerkonto mit der richtigen Schlüsselerweiterung installieren. Weitere Informationen <u>finden Sie unter Aktivieren von LDAP über SSL bei einer</u> Zertifizierungsstelle eines Drittanbieters.

Das Zertifikat kann auch ein selbstsigniertes Zertifikat sein, da die ASA das LDAP-Zertifikat nicht prüft. Eine entsprechende Erweiterungsanforderung finden Sie unter Cisco Bug ID <u>CSCui40212</u>, "Allow ASA to validate certificate from LDAPS server".

Hinweis: ACS überprüft das LDAP-Zertifikat in Version 5.5 und höher.

Um das Zertifikat zu installieren, öffnen Sie die MMC-Konsole, wählen Sie **Snap-In hinzufügen/entfernen**, fügen Sie das Zertifikat hinzu, und wählen Sie **Computerkonto**:

| The Console 1                                                                                                    |                                                                                                    |                              |
|----------------------------------------------------------------------------------------------------|----------------------------------------------------------------------------------------------------|------------------------------|
| Add/Remove Snap-in Standalone Extensions Use this page to add or remove Snap-ins added to: Consol                                                                                                    | a stand-alone snap-in from the console.                                                                                                    | d Updates<br>tive Tools      |
| Add Standalone Snap-in<br>Available standalone snap-ins:<br>Snap-in<br>Active Directory Domains a<br>Active Directory Domains a<br>Active Directory Users and<br>Active Directory Users and<br>Active Direct | Certificates snap-in         This snap-in will always manage certificates for:            • My user account         • Service account         • Computer account         •         • Computer account         •         • Service account         • O Service account         • O Ser |                              |
|                                                                                                    |                                                                                                    | < <u>Back N</u> ext > Cancel |

Wählen Sie **Lokaler Computer aus**, importieren Sie das Zertifikat in den persönlichen Speicher, und verschieben Sie das entsprechende Zertifikat der Zertifizierungsstelle (Certificate Authority, CA) in den vertrauenswürdigen Speicher. Überprüfen Sie, ob das Zertifikat vertrauenswürdig ist:

| 🚡 Console 1                                                                                                    |                                                                                            |
|----------------------------------------------------------------------------------------------------|--------------------------------------------------------------------------------------------|
| Elle Action View Favgrites Window Help                                                                                                    |                                                                                            |
| ← → 🗈 📧 🐰 🐚 🗙 📽 😫 😰 certi                                                                                                    | ficate ? ×                                                                                 |
| Console Root\Certificates (Local Computer)\Pe<br>Console Root<br>Certificates (Local Comp<br>Certificates (Local Comp<br>Certificates (Local Comp<br>Certificates<br>Certificates<br>Certificates<br>Certificates<br>Certificates<br>Certificates<br>Certificate Certifi<br>Certificate Certificat<br>Certificate Enrollmer<br>Certificate Enrollmer<br>Certificate Enrollmer | eral Details Certification Path<br>Certification gath<br>TAC<br>Win2003-mga.test-cisco.com |
| Personal store contains 1 certificate.                                                                                                    | Vjew Certificate                                                                           |
| Domain Controller (Active Directory)                                                                                                    | artificate status:                                                                         |
| Domain controllers use Active Directory to manage<br>resources such as users, computers, and applicatic                                                                                                    | his certificate is OK.                                                                     |
|                                                                                                    | ОК                                                                                         |

In ASA Version 8.4.2 gibt es einen Fehler, der bei der Verwendung von LDAP über SSL zurückgegeben werden kann:

```
ASA(config)# debug ldap 255
[142] Connect to LDAP server: ldaps://10.48.66.128:636, status = Successful
[142] supportedLDAPVersion: value = 3
[142] supportedLDAPVersion: value = 2
[142] Binding as Administrator
[142] Performing Simple authentication for Administrator to 10.48.66.128
[142] LDAP Search:
    Base DN = [CN=Users,DC=test-cisco,DC=com]
    Filter = [sAMAccountName=Administrator]
    Scope = [SUBTREE]
```

[142] Request for Administrator returned code (-1) Can't contact LDAP server

ASA Version 9.1.3 funktioniert mit derselben Konfiguration ordnungsgemäß. Es gibt zwei LDAP-Sitzungen. Die erste Sitzung gibt einen Fehler mit dem Code 773 (Kennwort abgelaufen) zurück, während die zweite Sitzung für die Kennwortänderung verwendet wird:

[53] Session Start
[53] New request Session, context 0xadebe3d4, reqType = Modify Password
[53] Fiber started
[53] Creating LDAP context with uri=ldaps://10.48.66.128:636
[53] Connect to LDAP server: ldaps://10.48.66.128:636, status = Successful
[53] supportedLDAPVersion: value = 3
[53] supportedLDAPVersion: value = 2

[53] Binding as Administrator [53] Performing Simple authentication for Administrator to 10.48.66.128 [53] LDAP Search: Base DN = [CN=Users,DC=test-cisco,DC=com] Filter = [sAMAccountName=cisco-test] Scope = [SUBTREE] [53] User DN = [CN=cisco-test, CN=Users, DC=test-cisco, DC=com] [53] Talking to Active Directory server 10.48.66.128 [53] Reading password policy for cisco-test, dn:CN=cisco-test,CN=Users, DC=test-cisco,DC=com [53] Read bad password count 0 [53] Change Password for cisco-test successfully converted old password to unicode [53] Change Password for cisco-test successfully converted new password to unicode [53] Password for cisco-test successfully changed [53] Retrieved User Attributes: <....most attributes details ommitted for clarity>

accountExpires: value = 130256568000000000 <----- 100ns intervals since January 1, 1601 (UTC)

Überprüfen Sie die Pakete, um die Kennwortänderung zu überprüfen. Der private Schlüssel des LDAP-Servers kann von Wireshark zum Entschlüsseln von SSL-Datenverkehr verwendet werden:

|     | 75 10.48 | . 67 . 229 | 10.48.66.128     | LDAP      | 239 modifyRequest(7     | ) "CN=cisco- | test,CN=Users,DC=tes | st•cisco,DC=com* |
|-----|----------|------------|------------------|-----------|-------------------------|--------------|----------------------|------------------|
|     | 76 10.48 | .66.128    | 10.48.67.229     | LDAP      | 113 modifyResponse      | 7) success   |                      |                  |
| +   |          |            |                  |           |                         |              |                      |                  |
| Þ   | Frame 75 | : 239 by   | tes on wire (19] | 2 bits),  | 239 bytes captured (19  | 12 bits)     |                      |                  |
| ÞI  | Ethernet | II, Src    | : Cisco_b8:6b:25 | (00:17:5  | 5a:b8:6b:25), Dst: Vmwa | re_90:69:16  | (00:0c:29:90:69:16)  |                  |
| Þ.  | Internet | Protoco    | l Version 4, Src | : 10.48.6 | 57.229 (10.48.67.229),  | Dst: 10.48.6 | 5.128 (10.48.66.128) |                  |
| Þ   | Transmis | sion Con   | trol Protocol, S | irc Port: | 31172 (31172), Dst Por  | t: ldaps (63 | 5), Seq: 4094749281, | Ack: 1574938153  |
| Þ : | Secure S | ockets La  | ayer             |           |                         |              |                      |                  |
| Ψİ  | Lightwei | ght Dire   | ctory Access Pro | tocol     |                         |              |                      |                  |
|     | LDAPMes  | sage mod   | lifyRequest(7) " | CN=cisco- | test,CN=Users,DC=test.  | isco,DC=com' |                      |                  |
|     | nessa    | geID: 7    |                  |           |                         |              |                      |                  |
|     | ⇒ proto  | colOp: m   | odifyRequest (6) | )         |                         |              |                      |                  |
|     | ⊤ mod    | ifyReques  | st               |           |                         |              |                      |                  |
|     | ot       | ject: CN   | =cisco-test,CN=  | Jsers,DC= | test-cisco,DC=com       |              |                      |                  |
|     | ⊽ mo     | dificati   | on: 2 items      |           |                         |              |                      |                  |
|     | φ.       | modifica   | tion item        |           |                         |              |                      |                  |
|     |          | operati    | on: delete (1)   |           |                         |              |                      |                  |
|     |          | modific    | ation unicodePw  | d         |                         |              |                      |                  |
|     | v        | modifica   | tion item        |           |                         |              |                      |                  |
|     |          | operati    | on: add (0)      |           |                         |              |                      |                  |
|     |          | modific    | ation unicodePw  | d         |                         |              |                      |                  |
|     | [Resp    | onse In:   | 761              |           |                         |              |                      |                  |
|     |          |            |                  |           |                         |              |                      |                  |

Die Debug-Fehler für Internet Key Exchange (IKE)/Authentifizierung, Autorisierung und Abrechnung (AAA) auf der ASA ähneln denen im RADIUS-Authentifizierungsszenario.

#### LDAP und Warnung vor Ablauf

Für LDAP können Sie eine Funktion verwenden, die eine Warnung sendet, bevor ein Kennwort abläuft. Die ASA warnt den Benutzer 90 Tage vor Ablauf des Kennworts mit der folgenden Einstellung:

tunnel-group RA general-attributes

```
password-management password-expire-in-days 90
```

In diesem Fall läuft das Kennwort in 42 Tagen ab und der Benutzer versucht, sich anzumelden:

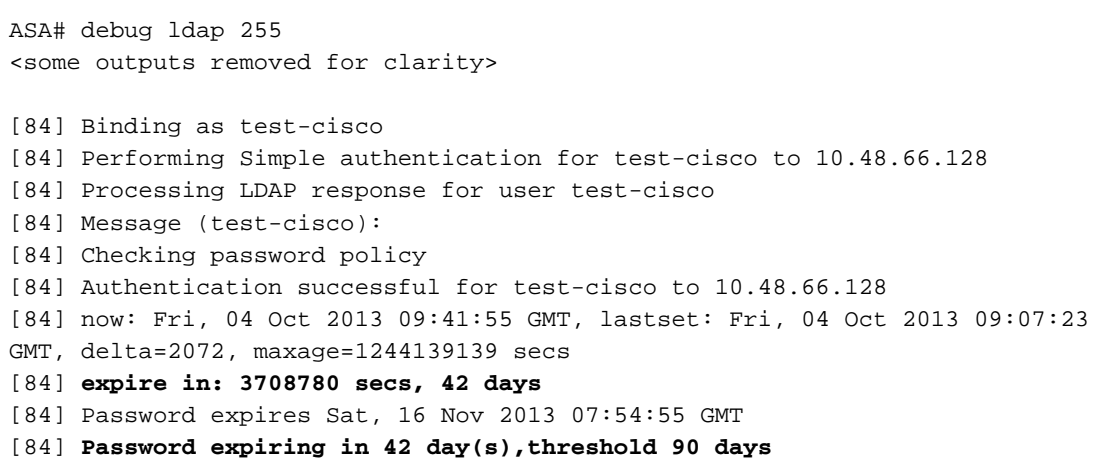

Die ASA sendet eine Warnung und bietet die Möglichkeit einer Kennwortänderung:

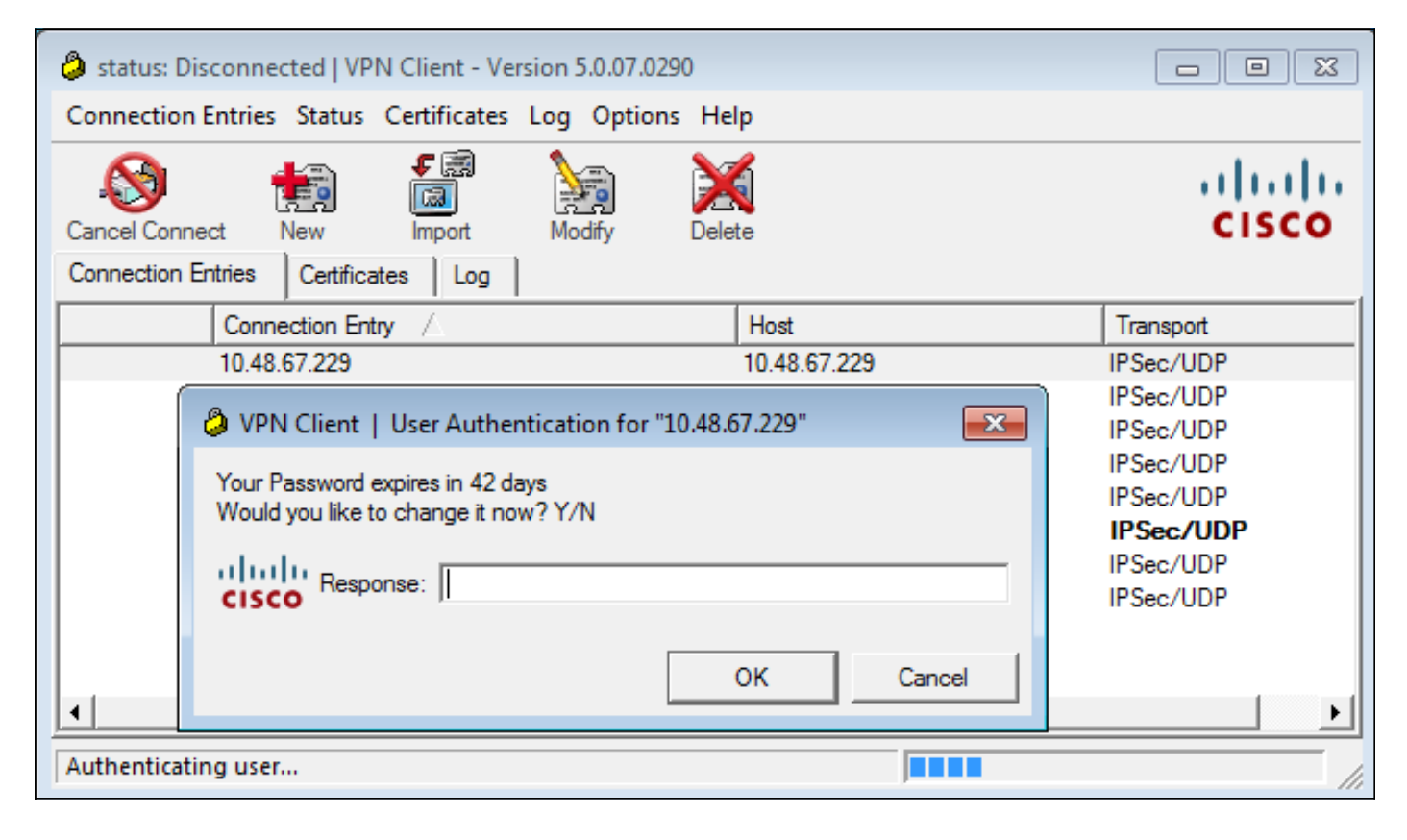

Wenn der Benutzer das Kennwort ändern möchte, wird eine Aufforderung zur Eingabe eines neuen Kennworts angezeigt, und die normale Kennwortänderung wird gestartet.

## ASA und L2TP

In den vorherigen Beispielen wurden IKE-Version 1 (IKEv1) und ein IPSec-VPN vorgestellt.

Für das Layer 2 Tunneling Protocol (L2TP) und IPSec wird PPP als Transport für die Authentifizierung verwendet. MSCHAPv2 ist anstelle von PAP erforderlich, damit eine Kennwortänderung funktioniert:

ciscoasa(config-tunnel-general)# tunnel-group DefaultRAGroup ppp-attributes ciscoasa(config-ppp)# authentication ms-chap-v2 Für erweiterte Authentifizierung in L2TP in der PPP-Sitzung wird MSCHAPv2 ausgehandelt:

```
> Ethernet II, Src: Receive_24 (20:52:45:43:56:24), Dst: Receive_24 (20:52:45:43:56:24)
> PPP Link Control Protocol
Code: Configuration Request (1)
Identifier: 1 (0x01)
Length: 15
> Options: (11 bytes), Authentication Protocol, Magic Number
> Authentication Protocol: Challenge Handshake Authentication Protocol (0xc223)
Type: Authentication Protocol (3)
Length: 5
Authentication Protocol: Challenge Handshake Authentication Protocol (0xc223)
Algorithm: MS-CHAP-2 (129)
> Magic Number: 0x561ad534
```

Wenn das Benutzerkennwort abgelaufen ist, wird ein Fehler mit dem Code 648 zurückgegeben:

▼ PPP Challenge Handshake Authentication Protocol Code: Failure (4) Identifier: 1 Length: 17 Message: E=648 R=0 V=3

Anschließend muss das Kennwort geändert werden. Der restliche Prozess ähnelt dem Szenario für RADIUS mit MSCHAPv2.

Siehe <u>L2TP Over IPsec Between Windows 200/XP PC and PIX/ASA 7.2 Using Pre-shared Key</u> <u>Configuration Example</u> for additional details on how to configure L2TP.

#### ASA SSL VPN-Client

Die vorherigen Beispiele beziehen sich auf IKEv1 und den Cisco VPN-Client, der End-of-Life (EOL) ist.

Die empfohlene Lösung für ein VPN mit Remote-Zugriff ist Cisco AnyConnect Secure Mobility, die die Protokolle IKE Version 2 (IKEv2) und SSL verwendet. Die Funktionen für Kennwortänderung und Ablaufdatum sind für Cisco AnyConnect identisch mit denen für den Cisco VPN-Client.

Für IKEv1 wurden die Kennwortänderungs- und Ablaufdaten in Phase 1.5 (Xauth/Mode-Konfiguration) zwischen ASA und VPN-Client ausgetauscht.

Für IKEv2 ist dies ähnlich. Der Konfigurationsmodus verwendet CFG\_REQUEST/CFG\_REPLY-Pakete.

Bei SSL befinden sich die Daten in der Datagram Transport Layer Security (DTLS)-Sitzung.

Die Konfiguration ist für die ASA identisch.

Dies ist eine Beispielkonfiguration mit Cisco AnyConnect und dem SSL-Protokoll mit einem LDAP-Server über SSL:

```
aaa-server LDAP protocol ldap
aaa-server LDAP (outside) host win2003-mga.test-cisco.com
ldap-base-dn CN=Users,DC=test-cisco,DC=com
ldap-scope subtree
ldap-naming-attribute sAMAccountName
ldap-login-password *****
ldap-login-dn CN=Administrator, CN=users, DC=test-cisco, DC=com
ldap-over-ssl enable
server-type microsoft
webvpn
enable outside
anyconnect image disk0:/anyconnect-win-3.1.02040-k9.pkg 1
anyconnect enable
tunnel-group-list enable
group-policy MY internal
group-policy MY attributes
vpn-tunnel-protocol ikev1 ikev2 l2tp-ipsec ssl-client ssl-clientless
tunnel-group RA type remote-access
tunnel-group RA general-attributes
address-pool POOL
authentication-server-group LDAP
default-group-policy MY
password-management
tunnel-group RA webvpn-attributes
group-alias RA enable
without-csd
```

ip local pool POOL 192.168.11.100-192.168.11.105 mask 255.255.255.0

Sobald das richtige Kennwort (das abgelaufen ist) eingegeben wurde, versucht Cisco AnyConnect eine Verbindung herzustellen und fordert ein neues Kennwort an:

| S Cisco AnyConnect                      | 10.48.67.229                                               | ×        |                  |
|-----------------------------------------|------------------------------------------------------------|----------|------------------|
|                                         |                                                            |          |                  |
| New Password:                           |                                                            |          |                  |
| Verify Password:                        |                                                            |          |                  |
| Connection Banner                       |                                                            |          |                  |
| Password change r<br>password with mini | equired, you must enter a new<br>mum length 7 to continue. | *        |                  |
|                                         |                                                            | Ŧ        |                  |
|                                         |                                                            |          |                  |
|                                         | Continue                                                   |          |                  |
| Sisco AnyConnect                        | t Secure Mobility Client                                   | [        |                  |
|                                         | :                                                          |          |                  |
| 10.                                     | 48.67.229                                                  | <u> </u> | Connect          |
| <b>‡</b> (i)                            |                                                            |          | altalta<br>cisco |

Die Protokolle zeigen an, dass die Benutzeranmeldeinformationen zweimal eingegeben wurden:

| S Cisco AnyConnect Secure Mobility Client                                                                                        |             |
|----------------------------------------------------------------------------------------------------|-------------|
| cisco AnyConnect Secure Mobility Client                                                                                          | 1           |
| Virtual Private Network (VPN)                                                                                                    | Diagnostics |
| Preferences Statistics Route Details Firewall Message History                                                                    |             |
| Message History                                                                                                    |             |
| [2013-10-04 09: 13:54] Ready to connect.<br>[2013-10-04 09: 15:14] Contacting 10.48.67.229.                                      | ^           |
| [2013-10-04 09: 15:22] User credentials entered.<br>[2013-10-04 09: 15:44] User credentials entered.                             |             |
| [2013-10-04 09:15:46] Establishing VPN session<br>[2013-10-04 09:15:47] Checking for profile updates                             |             |
| [2013-10-04 09:15:47] Checking for product updates<br>[2013-10-04 09:15:47] Checking for customization updates                   |             |
| [2013-10-04 09: 15:47] Performing any required updates<br>[2013-10-04 09: 15:47] Establishing VPN session                        |             |
| [2013-10-04 09: 15:47] Establishing VPN - Initiating connection<br>[2013-10-04 09: 15:47] Establishing VPN - Examining system    |             |
| [2013-10-04 09: 15:47] Establishing VPN - Activating VPN adapter<br>[2013-10-04 09: 15:48] Establishing VPN - Configuring system |             |
| [2013-10-04 09: 15:48] Establishing VPN<br>[2013-10-04 09: 15:48] Connected to 10.48.67.229.                                     | =           |
| [2013-10-04 09:15:48] Connected to 10.48.67.229.                                                                                 |             |
|                                                                                                    | •           |
|                                                                                                    | Clear       |
|                                                                                                    |             |
|                                                                                                    |             |

Ausführlichere Protokolle finden Sie im Diagnostic AnyConnect Reporting Tool (DART).

## ASA SSL-Webportal

Der gleiche Anmeldeprozess findet im Webportal statt:

| 🖨 🖨 htt | ps://10.48.67.2 | 29/+CSCOE    | +/logor | n.html         |                    |             |                                              |                 |         |   |
|---------|-----------------|--------------|---------|----------------|--------------------|-------------|----------------------------------------------|-----------------|---------|---|
| Cases▼  | Performance     | e▼ 🖹 Doc▼    | ≌HR▼    | 🖻 Tech Tools 🔻 | 🗅 Non Tech Tools 🔻 | <b>9</b> IW | E 🗅 Licenses                                 | • 🖻 WLC•        | ≌1kev2▼ | Þ |
| ii<br>c | luilu s<br>isco | SSL VPN Serv | ice     |                |                    |             |                                              |                 |         |   |
|         |                 |              |         |                |                    |             |                                              |                 |         |   |
|         |                 |              |         |                |                    |             |                                              |                 |         |   |
|         |                 |              |         |                |                    | 3           | L                                            | ogin            |         |   |
|         |                 |              |         |                |                    |             | Please enter your i                          | username and pa | ssword. |   |
|         |                 |              |         |                |                    |             | GROUP: RA<br>USERNAME: test<br>PASSWORD: ••• | cisco           |         |   |
|         |                 |              |         |                |                    |             | 1                                            | Login           |         |   |

Der Kennwortablauf und der gleiche Kennwortänderungsprozess erfolgen:

| ҿ 🔒 ht<br>≌Cases▼ | tps:// <b>10.48.67</b><br>Performar | .229/+CSC0<br>nce∗ ≧Doc∗ | E+/logo | n.html?reason=<br><b>ÈTech Tools▼</b> | =2&a0=62<br><b>©Non Te</b> | 2&a1=378<br>ech Tools▼ | a2=&a3     | 3=0&next=<br>Cicenses | &auth_har         | ndle=35&stat   |
|-------------------|-------------------------------------|--------------------------|---------|---------------------------------------|----------------------------|------------------------|------------|-----------------------|-------------------|----------------|
|                   | lulu<br>Isco                        | SSL VPN Ser              | vice    |                                       |                            |                        |            |                       |                   |                |
|                   |                                     |                          |         |                                       |                            |                        |            |                       |                   |                |
|                   |                                     |                          |         |                                       |                            |                        |            |                       |                   |                |
|                   |                                     |                          |         |                                       |                            |                        | Password c | New Passy             | vord Required     | a new password |
|                   |                                     |                          |         |                                       |                            |                        | New F      | with minimum le       | ength 7 to contin | we.            |
|                   |                                     |                          |         |                                       |                            |                        | Verify     | Password Conti        | nue Cancel        | J              |
|                   |                                     |                          |         |                                       |                            |                        |            |                       |                   |                |

## ACS-Benutzerkennwort ändern

Wenn es nicht möglich ist, das Kennwort über das VPN zu ändern, können Sie den dedizierten Webservice für das ACS User Change Password (UCP) verwenden. Siehe <u>Software Developer's</u> <u>Guide for Cisco Secure Access Control System 5.4: Verwenden der UCP-Webdienste</u>.

# Überprüfen

Für diese Konfiguration ist derzeit kein Überprüfungsverfahren verfügbar.

# Fehlerbehebung

Für diese Konfiguration sind derzeit keine spezifischen Informationen zur Fehlerbehebung verfügbar.

# Zugehörige Informationen

- <u>Konfigurationsanleitung für die Cisco Serie ASA 5500 unter Verwendung der CLI, 8.4 und 8.6:</u> Konfigurieren eines externen Servers für die Benutzerautorisierung der Sicherheitsappliance
- <u>Technischer Support und Dokumentation Cisco Systems</u>